#### VOTAZIONI STUDENTESCHE 2021 UNIVERSITÀ DEGLI STUDI MAGNA GRÆCIA DI CATANZARO

### INDICAZIONI SUL VOTO TELEMATICO

Il link per accedere alla piattaforma elettorale e-voting sarà disponibile, al momento dell'apertura delle votazioni, nella mail che l'elettore riceverà con le credenziali.

Ricordiamo che si vota:

19 maggio 2021, dalle ore 9.00 alle ore 17.00

20 maggio 2021, dalle ore 9.00 alle 14.00

Alle ore 14.00 di giovedì 20 maggio il sistema chiuderà tutte le urne elettorali.

Le operazioni di voto si svolgeranno in modalità telematiche attraverso la piattaforma e-voting.

L'elettore può esprimere il suo voto da qualsiasi luogo mediante un qualsivoglia dispositivo (PC, Tablet, Smartphone o SmartTV) collegato ad internet.

Il giorno precedente le votazioni ciascuno studente elettore riceverà una mail sull'indirizzo di posta elettronica ordinaria istituzionale contenente le credenziali personali e riservate di accesso alla piattaforma di voto elettronico.

# Accesso al sistema di voto Eligo

Gentile XXXXXXXXXXX, benvenuto in Eligo .

Di seguito trovi le tue credenziali personali di accesso per gestire le votazioni: Università degli Studi Magna Grecia di Catanzaro

USERNAME: XXXXX PASSWORD: XXXXXX

Accedi

L'espressione di voto avverrà all'interno di una cabina virtuale alla quale l'elettore verrà indirizzato a seguito dell'accesso alla suddetta piattaforma.

### Digitando le credenziali ricevute -come indicato - si accede al servizio

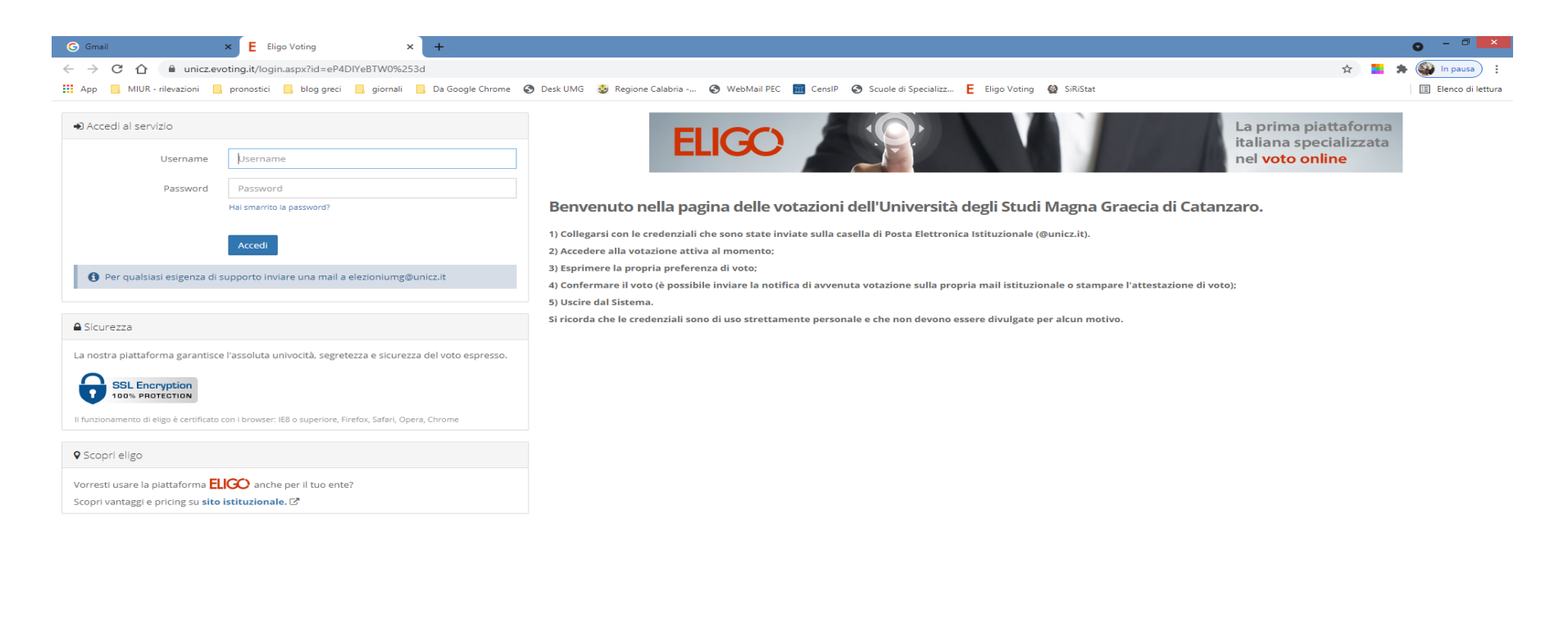

ELICO ® è un marchio registrato di ID Technology S.r.l. - Milano - www.evoting.it 🗗 | v.5.3 rilasciata a Maggio 2020

L'elettore accedendo alla piattaforma di voto elettronico attraverso le suddette credenziali può consultare l'elenco delle votazioni cui ha diritto, e, selezionando ogni singola votazione, avrà a disposizione la scheda elettorale con le diverse liste e i candidati di ognuna di esse.

L'elettore assegnerà la preferenza, che può essere effettuata o solo sulla lista, o solo sul candidato (e automaticamente si assegna anche il voto alla lista corrispondente), o su entrambi (lista e candidato afferente) attraverso un click al quale seguirà la richiesta di conferma della scelta effettuata (Registra preferenze). L'elettore può anche optare per la scheda bianca.

1. Fac simile scheda elettorale (l'elettore dell'Area biomedica-farmaceutica vedrà solo la scheda seguente)

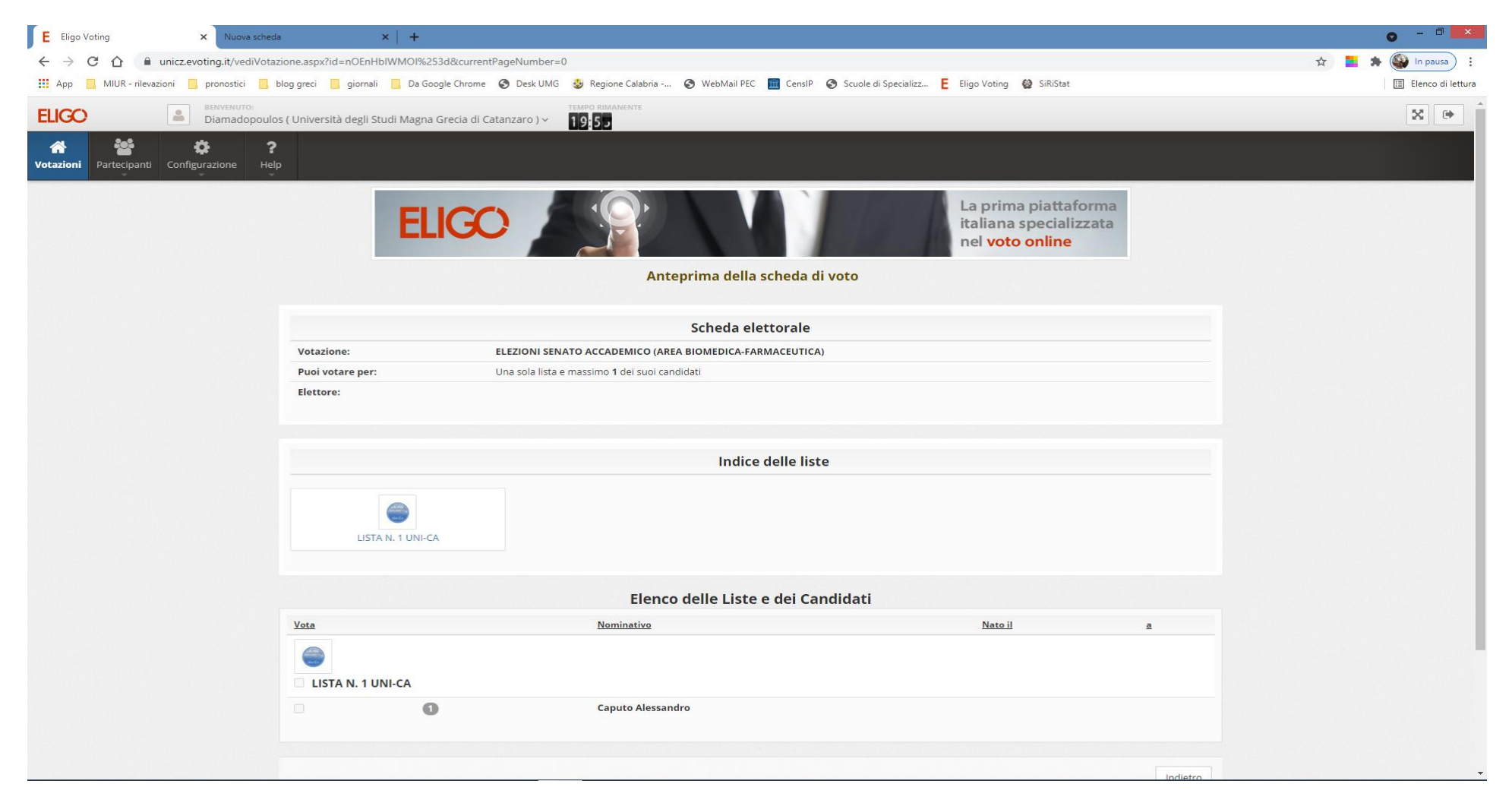

## 2. Fac simile scheda elettorale (l'elettore dell'Area giuridica vedrà solo la scheda seguente)

| E Eligo Voting × Nuova scher                                                          | da ×   +                                                                                     |                                                      |                                             |                                                                          | 0        | - 0 ×             |
|---------------------------------------------------------------------------------------|----------------------------------------------------------------------------------------------|------------------------------------------------------|---------------------------------------------|--------------------------------------------------------------------------|----------|-------------------|
| ← → C ① A unicz.evoting.it/vediVotazione.aspx?id=c0ffuelnAsA%253d&currentPageNumber=0 |                                                                                              |                                                      |                                             |                                                                          | 🖈 📕 🖈 🎯  | In pausa          |
| 🔛 App 📙 MIUR - rilevazioni 📙 pronostici 📃                                             | blog greci 🧧 giornali 🧧 Da Google C                                                          | hrome 🚯 Desk UMG 🍪 Regione Calabria 🔇 We             | oMail PEC   💼 CensIP 🔇 Scuole di Specializz | E Eligo Voting 🔮 SiRiStat                                                | <b></b>  | Elenco di lettura |
| ELIGO BENVENUTO:<br>Diamadopoulo                                                      | os ( Università degli Studi Magna Grec                                                       | ia di Catanzaro ) ~ 19:56                            |                                             |                                                                          | [        | × •               |
| Votazioni Partecipanti Configurazione 1                                               | )<br>Ip                                                                                      |                                                      |                                             |                                                                          |          |                   |
|                                                                                       | ELK                                                                                          |                                                      |                                             | La prima piattaforma<br>italiana specializzata<br>nel <b>voto online</b> |          |                   |
|                                                                                       |                                                                                              | Anteprima                                            | della scheda di voto                        |                                                                          |          |                   |
|                                                                                       | Scheda elettorale   Votazione: ELEZIONI SENATO ACCADEMICO (AREA GIURIDICO-ECONOMICO-SOCIALE) |                                                      |                                             |                                                                          |          |                   |
|                                                                                       |                                                                                              |                                                      |                                             |                                                                          |          |                   |
|                                                                                       | Puoi votare per:                                                                             | Una sola lista e massimo <b>1</b> dei suoi candidati |                                             |                                                                          |          |                   |
|                                                                                       | Elettore:                                                                                    |                                                      |                                             |                                                                          |          |                   |
|                                                                                       | Indice delle liste                                                                           |                                                      |                                             |                                                                          |          |                   |
|                                                                                       | LISTA N. 1 UNI-CA                                                                            |                                                      |                                             |                                                                          |          |                   |
|                                                                                       | Elenco delle Liste e dei Candidati                                                           |                                                      |                                             |                                                                          |          |                   |
|                                                                                       | Vota                                                                                         | Nominativo                                           |                                             | <u>Nato il</u>                                                           | <u>a</u> |                   |
|                                                                                       | LISTA N. 1 UNI-CA                                                                            |                                                      |                                             |                                                                          |          |                   |
|                                                                                       | • •                                                                                          | Scigliano Emanuele Pasquale                          |                                             |                                                                          |          |                   |
|                                                                                       |                                                                                              |                                                      |                                             |                                                                          | Indietro | •                 |

La procedura appena descritta dovrà essere ripetuta tante volte quante sono le schede presenti (votazioni) per cui l'elettore ha diritto di voto.

L'elettore dopo aver confermato la scelta effettuata, visualizzerà sulla schermata video un messaggio con la seguente dicitura "Grazie per aver votato. La votazione è andata a buon fine. Non ci sono più votazioni attive".

# Votazione terminata, si può uscire dal sistema.

Al termine delle suddette operazioni di voto, l'elettore può abbandonare la piattaforma e gli saranno preclusi ulteriori accessi per le schede per le quali sia stato espresso già il voto.